# 扬州市住房和城乡建设局文件

扬建管(2020)161号

Carlos Carlos

## 转发《关于推进建筑施工企业安全总监 运用江苏省建筑施工安全管理系统加强在建项目 安全管理工作的通知》的通知

各县(市、区)住房和城乡建设局,经济技术开发区建设局,生态 科技新城、蜀冈—瘦西湖风景名胜区规划建设局,各有关单位:

现将《关于推进建筑施工企业安全总监运用江苏省建筑施工安 全管理系统加强在建项目安全管理工作的通知》(苏建函质安 [2020]454号)转发给你们,请各地住建主管部门、安全监督机构认 真研究落实措施,着力推进建筑施工企业安全总监运用江苏省建筑 施工安全管理系统加强在建项目安全管理工作。

- 1

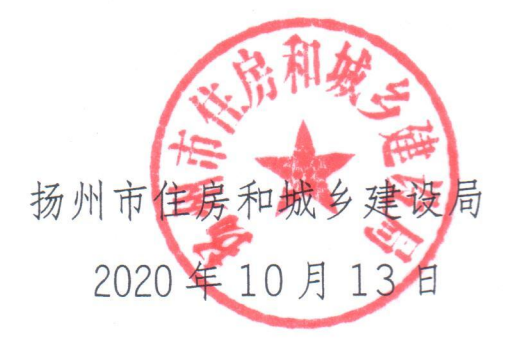

## 江苏省住房和城乡建设厅

苏建函质安 [2020] 454 号

## 关于推进建筑施工企业安全总监 运用江苏省建筑施工安全管理系统 加强在建项目安全管理工作的通知

各设区市住房城乡建设局(建委),南通市市政园林局,各有关 单位:

为进一步深化落实企业安全生产主体责任,帮助施工企业后 方总部、区域公司(安全总监)及时了解前方在建项目安全生产 状况,防止前后方安全管理脱节,现就推进建筑施工企业安全总 监运用江苏省建筑施工安全管理系统(以下简称"省安管系统"), 加强在建项目安全监管工作有关事项通知如下。

一、企业安全总监要及时掌握项目安全状况。根据《省住房 城乡建设厅关于全面推进建筑施工安全生产标准化考评工作的 通知》(苏建质安[2017]683号)要求,施工企业须登陆省安管 系统及时掌握项目安全生产状况(详细方法见附件),企业安全 总监要运用省安管系统及时掌握项目自查、标准化月评、企业检 查、安监抽查等数据情况,适时掌握项目整体安全状况和日常监

- 1 ---

督情况。

二、企业安全总监要督促项目开展安标考评。根据《江苏省 建筑施工安全生产标准化考评实施细则》(苏建质安[2017]683 号,附件1),在建项目施工过程中每月应在省安管系统中依据《建 筑施工安全检查标准》(JGJ59)、《房屋建筑工程施工现场安 全检查用语标准及数据交换标准》(DGJ32/TJ218-2017)等完成 安全生产标准化月自评工作。企业安全总监应将一年不少于三次 的企业安全检查情况录入省安管系统。项目完工后竣工验收前. 施工企业项目部应在省安管系统提交项目安全生产标准化自评 材料、所在地建设主管部门(安全监督机构)将根据日常监管情 况给予安全生产标准化考评(以下简称"安标考评")等次。2020 年9月底,省安管系统将实现与竣工备案验收项目数据比对,对 已竣工项目系统将自动提示:"请施工企业尽快办理中止监督和 安标考评,逾期 30 天未办理,将自动按不合格等次处理,将来 可能影响企业安全生产许可证延期安标考评等次,进而影响企业 信用、工伤保险费率等"。同时,提示信息自动推送企业端(安 全总监),便于企业安全总监督促项目部及时办理此项工作。企 业安全总监必须督促上述工作正常开展,否则项目安标考评将按 "不合格"处理。

三、企业安全总监要严把安标自评质量。企业安全总监要通 过省安管系统定期查看项目部安全生产标准化月自评情况,并适 时检查抽查,发现自评不真不实的,立即责令项目部整改,将真

实问题和隐患排查出来。企业安全总监要与项目监理单位建立联 系制度,监理单位必须从严把关、认真复核自评结果,对项目部 安全生产标准化月自评情况不真不实的,监理单位不得在月自评 报告上盖章。各级监督机构在日常监督检查发现项目部安全生产 标准化月自评不真不实,监理企业随意复核盖章的,除责令项目 部整改外,应严厉批评监理单位不履职行为,情节严重的应将监 理不履职行为纳入信用管理,同时通知施工企业安全总监加强项 目安全管理。

四、企业安全总监要适时掌握危大工程信息化监管情况。根 据《江苏省房屋建筑和市政基础设施工程危险性较大的分部分项 工程安全管理实施细则》要求,在建项目超过一定规模的危险性 较大分部分项工程(以下简称"超危大工程")必须纳入信息化 动态监管,企业安全总监管要通过省安管系统定期查看项目部超 危大工程信息化管理情况,重点是五看:一看工程开工后是否根 据工程实际情况及时在省安全管理系统中细化、补充危险性较大 的分部分项工程清单及其安全管理措施等资料,清单是否正确完 善;二看超危大工程实施前是否及时将专项施工方案专家论证会 签到表和专项施工方案专家论证报告扫描件上传至省安全管理 系统,及时掌握专家论证情况,指导项目部做好后续整改完善工 作;三看专项施工方案实施前,是否将超危大工程"两次交底" 记录上传至省安全管理系统,交底是否符合要求;四看是否及时 将超危大工程验收告知单及验收表上传至省安全管理系统,验收

— 3 ---

人员、验收内容、验收结论等是否符合要求;五看超危大工程施 工期间是否实施报告制度,是否按规定于每月10日前在省安全 管理系统中报告上月专项施工方案的实施情况,包括工程实施进 展、项目负责人现场履职巡查、安全员现场巡查、隐患排查的文 字说明、相关数据、现场照片等。企业安全总监在上述五看中, 发现项目部存在问题的,必须及时督办整改。

五、企业安全总监要适时掌握项目受监情况。企业安全总监 要定期通过省安管系统了解在建项目被监督机构开单情况(抽查 纪录单、一般隐患单、局部停工单)、并督促项目抓好整改工作。 凡监督机构下达的局部停工单,系统自动将提示信息推送至企业 端(安全总监),企业安全总监必须现场督办整改,并将督办整 改纪录留存项目部备查。根据住房城乡建设部《建筑施工企业安 全生产许可证动态监管暂行办法》(建质〔2008〕121 号),在12 个月内,同一企业同一项目被两次责令停止施工的在;12个月内, 同一企业在同一市、县内三个项目被责令停止施工的,系统将自 动提示省、设区市和项目所在地建设主管部门(监督机构),所 在地建设主管部门(监督机构)应于作出最后一次停止施工决定 之日起 15 日内以书面形式向我厅(同时抄报设区市级建设主管部 门)提出暂扣企业安全生产许可证的建议,并附具企业及有关工 程项目违法违规事实和证明安全生产条件降低的相关询问笔录或 其它证据材料。同一企业两个月内在全省各地被责今两次停止施 工的、系统将自动提示各地监督机构加强监管、省厅将适时启动 对该企业安全生产条件复核工作。

— 4 —

六、企业安全总监要将信息化监管情况纳入安全考核奖惩制 度。企业安全总监要结合运用省安管系统所掌握的在建项目安全 生产情况,相应制定涵盖岗位责任人员、责任范围、责任清单的 全员安全生产责任制,并制定相应考核标准及奖惩制度,考核标 准中应有安全生产一票否决内容,并按要求实施考核奖惩。要将 企业在建项目运用省安管系统开展安全生产标准化月自评、对监 督机构开具三单整改回复上报、监督机构责令停工、超危大工程 信息化管理等情况纳入企业安全生产考核奖惩制度,并运用信息 化监管方式对隐患问题突出、整改不力(拒不整改)、安全生产 标准化自评不真不实、存在危大工程安全隐患的项目,及时督办 整改,并按照企业奖惩制度予以内部处罚。

附件:企业安全总监使用省安管系统操作手册

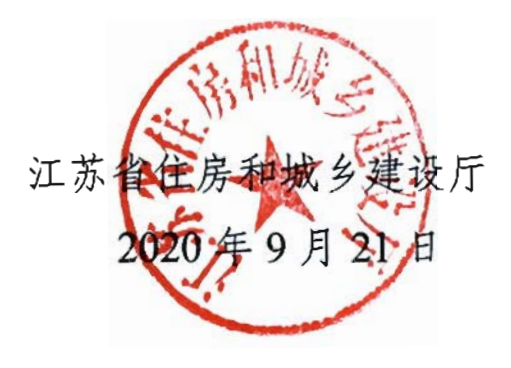

(此件公开发布)

抄送:住房和城乡建设部。

江苏省住房和城乡建设厅办公室

2020年9月21日印发

— 5 —

附件:

## 企业安全总监使用省安管系统操作手册

根据《省住房城乡建设厅关于全面推进建筑施工安全生 产标准化考评工作的通知》(苏建质安〔2017〕683号)要 求,施工企业须登录"江苏省建筑施工安全管理系统"(以 下简称"省安管系统")及时掌握项目安全生产状况,企业 安全总监要运用"省安管系统"及时掌握项目自查、标准 化月评、企业检查、安监抽查等数据情况(其中企业对项目 安全生产标准化工作进行的检查,一般项目每年不少于3次, 特殊项目应适当增加检查频次),适时掌握项目整体安全状 况和日常监督情况。另根据《江苏省房屋建筑和市政基础设 施工程危险性较大的分部分项工程安全管理实施细则》要求, 在建项目超过一定规模的危险性较大分部分项工程(简称 "超危大工程")必须纳入信息化动态监管,企业安全总监 管要通过"省安管系统"定期查看项目部超危大工程信息 化管理情况。

操作手册主要目的是帮助企业后方总部、区域公司(安 全总监)使用"省安管系统"及时了解前方在建项目安全生 产状况,防止前后方安全管理脱节问题。

#### 一、企业注册登录

企业需在"省安管系统"中注册,已注册的企业无需再次注册,注册网址: www.aqt365.com,注册成功后选择企业 登录,输入统一信用代码证与注册密码登录。注册后企业信 息自动关联在建项目信息,企业登录后可浏览本企业在江苏 省内的所有在建项目情况,包括每个项目的基本情况、监督 检查、安标考评、机械设备、危大工程等信息;并可通过使 用"省安管系统"对在建项目开展企业检查,管理在建项目 的帐号密码等。企业登录及注册页面如下图所示。

江苏省建筑施工安全管理系统

| 项目     | · 录登录    | 企业登录     |
|--------|----------|----------|
| □ 请输入统 | 统一社会信用代码 | 码        |
| 8 请输入密 | 码        |          |
| 忘记密码?  |          |          |
|        | 登录       | R        |
| 操作手册   | 项目账号注    | 册 企业账号注册 |
|        |          |          |

|             | 江外自建筑地区上文王自注示范                                       |  |
|-------------|------------------------------------------------------|--|
|             | 企业注册                                                 |  |
| * 单位类型:     | ● 施工单位 ○ 安拆单位                                        |  |
| *企业名称:      | 请输入企业名称                                              |  |
| * 统一社会信用代码: | 请输入统一社会信用代码                                          |  |
| *联系人:       | 请输入联系人                                               |  |
| *身份证号码:     | 请输入身份证号码                                             |  |
| * 手机号:      | 请输入11位正确手机号                                          |  |
|             | 清输入验证码 获取验证码                                         |  |
| *设置密码:      | 请输入6-12位字符数字+字母                                      |  |
| * 确认密码:     | 请输入确认密码                                              |  |
| *上传营业执照图片:  | +<br>点击上传<br>支持扩展名: .png jpg<br>.bmp.jpeg<br>图片小于1MB |  |
|             | 注册                                                   |  |
|             |                                                      |  |

江艾省建筑施工安全管理支统

#### 使用已有账户登录

**备注**: 1、企业名称、统一社会信用代码必须和营业执照上 一致,且登录时使用该信用代码进行登录; 2、联系人、身 份证号、手机号应填写正确,当忘记密码时,可通过该信息 重新设置密码。

#### 二、浏览项目情况

 1.浏览项目自查、标准化月评、安监抽查记录。通过企 业账号下的企业信息菜单->项目信息浏览企业下方的所有
 在建项目,如下图所示。

| (      | ) 江苏省安管系统                                    |        | 10                |            |           |                      |            |                | 0                    |                   |
|--------|----------------------------------------------|--------|-------------------|------------|-----------|----------------------|------------|----------------|----------------------|-------------------|
| ය<br>ම | 首页<br>企业信息                                   | ×      | 章页 / 企业信息<br>项目信息 | / 项目信息     |           |                      |            |                |                      |                   |
| Г      | <ul> <li>② 企业基本信息</li> <li>③ 项目信息</li> </ul> |        | 所属安兰站:            | 制造程所限会监站   | ✓ 项目名称:   | 胡输入项目名称进行调制的         | 四 项目地点:    | 術槍入项目地包进行機械能計  | <b>查询</b> 1          | t m               |
| ŀ      | A.安置人员信息                                     |        | 序带                | 所属安监机构     | <u>19</u> | 音楽安守                 | 项目名称       | 项目地点           |                      | 项目经理              |
|        | 8 特种性业人员信息                                   |        | 1                 | 南东市安全生产监督站 | AJ320     | 1011202095           | 南东清示游法     | 南京             |                      | 经正规               |
| 22     | 德德政造                                         |        | 2                 | 南京市安全生产监督站 | 2         | 020300               | 常原做途软件有限公司 | 同 雨花和区大雨路      | 長8号                  | 施工                |
| ۵      | 危大工程管理                                       | ×      |                   |            |           |                      | 共2         | 祭记録篇1-2条 < 1 > | 10 条/页 ~             | 筑至 页              |
| 2      | 数据投表                                         | $\sim$ |                   |            |           |                      |            |                |                      |                   |
|        | 企业检查                                         |        |                   |            |           |                      |            |                |                      |                   |
| 4      | 标准化月评统计                                      |        |                   |            |           |                      |            |                |                      |                   |
| Ð      | 企业标准化考许                                      | ×.     |                   |            |           |                      |            |                |                      |                   |
| :22    | 设备信息登记                                       |        |                   |            |           |                      |            |                |                      |                   |
| 69     | 设备信息注纳                                       |        |                   |            |           |                      |            |                |                      |                   |
| A      | 设备安装告知                                       |        |                   |            |           |                      |            |                |                      |                   |
| ж      | 设备拆卸告知                                       |        |                   |            |           |                      |            |                | 激活 Windo             | OWS<br>I⊞ Windows |
|        |                                              |        |                   |            |           | copyright @ 2020 江苏4 | 而在国和城乡建设厅  |                | PERSONAL PROPERTY OF |                   |

点击监督备案号,跳转到项目概况页面,该页面可查看 项目信息、检查信息、超危大工程、机械设备等信息。

| 项目信息  | 检查信息                 | 较大工程         | 超危工程  | 几械设备         |            |             |                     |
|-------|----------------------|--------------|-------|--------------|------------|-------------|---------------------|
| 监督备案号 | ↓<br>. AJ32072412010 | 80001 (监督三科) | 项目编码: | 320724150330 | 0101       | 项目名称: 兆     | 蹿加州水岸25#、26#、B-10#楼 |
| 项目地址: | 鹏程西路南侧               |              |       |              |            |             |                     |
| 项目类别: | 房屋建筑工程-房均            | 也产开发项目       | 建筑面积: | 12651.18     |            | 项目造价: 1     | 740.66              |
|       |                      |              |       | 五方           | 单位信息       |             |                     |
| 建设单位: | 连云港兆隆房屋开             | F发有限公司       |       |              | 项目负责人:仲启旺  |             | 联系方式: 18005130051   |
| 监理单位: | 连云港市正方建设             | 2监理有限公司      |       |              | 项目总监: 丁文超  |             | 联系方式: 15062013765   |
| 设计单位: | 苏州六度设计研究             | 認院有限公司       |       |              | 项目总监: 陈道林  |             | 联系方式: 13151761025   |
| 勘察单位: | 江苏连云港地质工             | 程勘察院         |       |              | 项目负责人: 束金誉 |             | 联系方式: 13951255908   |
| 施工单位: | 江苏兴腾建设有限             | 松司           | 项目    | 经理:赵云        | 联系方式:      | 15861214299 | 安全员: 李光耀            |
| 备案资料  | 浏览                   | 施工;          | 午可证浏览 |              | 监督告知书浏览    |             | 返回上一页               |

— 4 —

点击具体数据可浏览对应的检查单内容,适时掌握项目 整体安全状况和日常监督情况,督促项目及时整改回复。

| 项目信息  | 检查信息                | 较大工程 1                | 超危工程 2 材      | 1.献设备 3                        |
|-------|---------------------|-----------------------|---------------|--------------------------------|
| 市级文明工 | [地申请日期: 20          | 20-09-15              | 市级文明工地评定日期    | ]: 无 市级文明工地评定结果: 无             |
| 标准化考评 | 平 <b>申请日期: 2020</b> | -09-23                | 标准化考评审批日期:    | 2020-09-23 标准化考评结果:优良          |
| 省标化星级 | 江地申请日期:             | 2020-09-18            | 省标化星级工地申报批    | 次: 2019年下半年  省标化星级工地等级审核结果: ** |
| 中止监督日 | 期:无                 |                       | 恢复监督日期:无      | 终止监督日期:无                       |
| 最近—次检 | <b>査日期:</b> 2020-0  | 9-03                  | 安监备案日期: 2017- | -07-21 监督告知日期: 2020-03-23      |
| 监督计划制 | <b>)定日期:</b> 无      |                       |               |                                |
|       | 点                   | 击对应次数,可查 <sup>3</sup> | 看详情           |                                |
| 监督计划次 | হেছে: 0             |                       | 安监抽查次数: 5     | 标准化月评次数: 3                     |
| 项目自查次 | 改: 12               |                       | 企业检查次数: 8     | 約歳次数: 0                        |
|       |                     |                       |               |                                |

2.浏览项目标准化月评情况。企业须定期查看项目月评 情况,点击导航菜单栏中的"标准化月评统计",如图所示。 页面默认显示企业本年本月未做月评的在建项目,可督促项 目完成本月月评。选择状态为"已月评",点击查询后可查 看已做月评项目的月评表扫描件,并结合企业日常检查抽查, 发现自评不真不实的,责令项目部整改。

| 江苏省安管系           | 统 | Ξ     |          |      |                 |                   | ② Q MICOUSTR      |
|------------------|---|-------|----------|------|-----------------|-------------------|-------------------|
| 2) 首页<br>8) 企业信息 | v | 检查年度: | 2020     |      | 检查月份: 7         | · 监督备案号: 清给人监督检察号 | 项目名称: 遗物入场目名称     |
| 图 论水将重           | ~ | 施工单位: | 谢娘入庭王单位  |      | 状态: 未月评 🗸       | <b>直询</b> 重要      |                   |
| 4 标准化月评统计        |   | 应做项目: | 2个;已做项目: | : 0个 |                 |                   |                   |
| 3 企业标准化考评        | ~ | 序号    | 年份       | 月份   | 监督委案号           | 项目名称              | 海工典位              |
| 《中人中心            | ~ | 1     | 2020     | 7    | 2020300         | 南京假達软件有限公司        | 施工企业名称朗试          |
| 月息中心             |   | 2     | 2020     | 7    | AJ3201011202095 | 南东演示测试            | 施工企业名称测试          |
| § 资料查询           |   |       |          |      |                 | 共2祭记录第1-2条 <      | 1 > 10 条/页 > 就至 页 |

3. 掌握项目终止监督和安标考标情况。项目完工后提交

— 5 —

终止监督时,施工企业项目部应在"省安管系统"提交项目 安全生产标准化考评材料,所在地建设主管部门(安全监督 机构)将根据日常监管、项目自查、项目自评以及企业检查 等综合情况给予安全生产标准化考评(简称安标考评)等次。

| 序号 | 监督备案号            | 项且名称                                               | 建设单位            | 预计竣工日期     | 超期天数             | 是否存在未整<br>改检查单 | 标准化考评 |
|----|------------------|----------------------------------------------------|-----------------|------------|------------------|----------------|-------|
| 1  | Researchand      | 24因当东京: 44因当东宾: 44级数东河: 24因当东河3股用房; 44日<br>浙东河和阳房; | 江苏省江藩會級中学       | 2020-01-30 | 252 <del>X</del> | a              | 3.877 |
| 5  |                  | 中国都政建重要行投给有限公司革新市现行支行资源项目                          | 江苏正大道江制码有限公司    | 2019-06-01 | 495天             | 1              | ±.¥)⊽ |
| 3  | ********         | 东理民派司高助(博世逝-中华凯)新建丁程-东海民派司高斯<br>(博世語—上海斯)新建丁程一初段   | 是透明和自己不开发有建公司   | 2018-09-25 | 744 <b>天</b>     |                | 法有罪   |
| 4  | ANDERADORADORADO | 愿知具明发;首府防空地下至二                                     | 顺及集团部任府地产开发有限公司 | 2020-01-10 | 272夹             |                | 主有评   |
| 5  | **********       | CR19003地块三期建设项目A4#、A4#人防地下室(含非人<br>防)土壤、安装工程。      | 司法论理出界实业有限公司    | 2020-07-15 | 85 <del>开</del>  | 4              | 法有罪   |

超期未竣工项目浏览

#### 三、企业检查

企业检查有四种方式,分别为:

●按省标检查用语检查,即采用我省《房屋建筑工程施 工现场安全检查用语标准及数据交换标准》(DGJ32/TJ218 -2017)对项目进行检查,如需整改的,应填写整改要求及 整改时间。

●按企业内部标准检查,即企业可将对项目开具的纸质 检查单扫描(或拍照)上传至系统,如需整改的,应填写整 改要求及整改时间。

●按JGJ59标准检查,即企业可根据国标JGJ59-2011的 检查表格(后续会升级为JGJ59-2019标准)对项目进行检 查。对检查内容不合格的项目,应填写整改要求及整改时间。

●按扬尘标准检查,即企业根据《建设工地扬尘防治标 准》(DGJ32/J203-2016)中的检查表格对项目开展扬尘专 项检查。

以上四种检查可任选一种方式对项目进行检查,需要整改的,项目部必须登录系统进行整改回复。**备注:**企业对 一个项目一年不低于三次检查,否则安标考评不合格。

 按省标检查用语检查。点击导航菜单栏中的"企业 检查-按省标检查用语检查",如图所示。

| <b>前页</b><br>企业信息 | ■页 / 企业<br>按省标检 | <sup>经查 / 该增行检查用调检查</sup><br>查用语检查 |                   |                  |        |      |         |
|-------------------|-----------------|------------------------------------|-------------------|------------------|--------|------|---------|
|                   | 项目名称            | 1 INGAIGES (8)                     |                   | <b>麦词</b> 里亚     |        |      |         |
| ② 接企业内部检查         | 序号              | 所属安监站                              | 监督委会马             | 项目名称             | 整改单/超期 |      | 98/11   |
| 四 按10159检查        | 1               | 镇江市建设工程安全监督站                       | AJ321101120170019 | 镇江南徐船城长山小李建设项目。  | 0/0    | 检查   | 历史检查(0) |
| \$ 按摄实际准治管        | 2               | 镇江市建设工程安全监督站                       | 321101020160075   | 原口区人民法院新建审判法庭项目  | 0/0    | 检查   | 历史检查(0) |
| 5.1145 m/1.mu/7   | 3               | 句容市建设工程安全监督站                       | AJ321183120180026 | 句容市区域性再生资源回收利用基  | 0/0    | 检查   | 历史检查(0) |
| 577.02/#10/#14    |                 | 镇江市建设工程安全监督站                       | 321101020160079   | 镇江市人民检察院办案用房和专业  | 0/0    | 检查   | 历史检查(0) |
| rX#0 *            | 5               | 積江新区建设工程活量安全监督站                    | T20180081         | 鐵江新区大路安置傍二期·鐵江新  | 0/0    | 检查   | 历史检查(0) |
| 4思中心              | 6               | 價工市建设工程安全监督站                       | AJ321101120180117 | 镇工市东口中学校安改扩建工程项。 | 0/0    | 1200 | 历史检查(0) |
|                   | 7               | 傳江市月德区建设工程安全监督站                    | AJ821112120180007 | 润线国际花园·润线国际花园1#商 | 0/0    | 检查   | 历史检查(0) |
|                   | 8               | 常州市会坛区建设工程后量安全运…                   | 32048202017A071K  | 案州市金垣区纬墙中心小学,常州  | 0/0    | 检查   | 历史检查(0) |
|                   | 9               | 元總市庫山区建筑工程安全监督站                    | Mili20180410-01   | 相西斯经济产业医标准定制厂房建。 | 0/0    | 检查   | 历史检查(0) |
|                   | 10              | 句容市建设工程安全监督站                       | AJ321183120190003 | 含香檀小区-含香檀安置小区    | 0/0    | 1200 | 历史检查(0) |

选择项目,点击【检查】,打开添加规范用语页面。再 点击"添加规范用语",如图所示,选择左侧检查项,勾选 对应检查内容(可多选),再点击"添加"即可。

| 按省检查用语检查天玺小区-2#楼                                |    |     | 选择左边检查项,勾选检查内容,再点击添加       |                                    |      |
|-------------------------------------------------|----|-----|----------------------------|------------------------------------|------|
| <ul> <li>安全管理(応工单位)</li> <li>ウキャネ専任制</li> </ul> | 添加 | 规范用 | <b>语内容:</b> 遗能人内容进行模糊搜索    | 快速检索重置                             |      |
| 总验性较大分部分项工程管                                    | -  | 序号  | 存在问题                       | 依据                                 | 英别   |
| 建上咖啡设计<br>安全技术交尾                                |    | 1   | 使用重家明令海汰、禁止使用的危及症工安全的工艺、设  | 《陈工企业安全生产管理规范》(GB 50656-2011)3.0.9 | 限期整改 |
| 安全检查<br>安全教育                                    |    | 2   | 施工项目部专职安全员数量未按照建筑面积        | 《江苏省建设工程院工项目经理部和项目监理机构主要管          | 其它   |
| 応急救援                                            |    | 3   | 专职安全员配备数量不满足要求             | 《建筑施工企业安全生产管理机构设置及专职安全生产管          | 其它   |
| 持证上岗                                            |    | 4   | 朱按要求配备受副安全员                | 《建筑庑工企业安全生产管理机构设置及专职安全生产管          | 其它   |
| 生产安全事故处理<br>安全标志                                |    | 5   | 安智人员 项目负责人和专职安全 未取得安全生产考核合 | 《建筑施工企业主要负责人,项目负责人和专职安全生产          | 限期整改 |

添加完检查用语后,如图所示,点击"编辑"按钮,可 上传检查时照片;再输入检查备注,选择是否整改、检查和 整改人员,点击"保存检查",弹出来的对话框再选择"立 即生成"。

| 按省检查) | 用语检 | 査            |                    |              |                |      | х                 |
|-------|-----|--------------|--------------------|--------------|----------------|------|-------------------|
| 法加援管  | UHB | 副時规范用语       | 医骨骨体现在困惑时 有法现在困惑 占 | 击制除期可        |                |      |                   |
|       | 序号  | 检查项目         | 存在问题               | 依据           | 违反规范           | 处理结果 | 操作                |
|       | 1   | 杨尘防治责任制      | 项目部未建立场尘防治管理目标。    | (違例工地扬尘防治标准) | ( D            | 其它   | 编辑 直看西片(0)        |
|       | 2   | 扬尘防治责任制      | 项目部未制定扬尘防治管理目标     | 《建筑工地杨尘防治标准》 | ( D            | 東古   | 續織 查看面片(0)        |
| 检查    | 备注: | 请输入检查备注      |                    |              |                | /    | 点击编辑,可上传检查时<br>照片 |
| 是否需要  | 整改: | 1 v          | 會重人员:              | 整改人员:        | ∨ 检查单编号:等待生成   |      |                   |
| 提醒:未生 | 成检查 | 単之前整改単都无法生效, | ,且可编辑,生成检查单后则无法编辑  | 输入检查信息后,都    | \$先保存检查,再生成检查单 |      |                   |
|       |     |              | 6                  | (存检查) 生成检查单  | 关闭当前页          |      |                   |

2.按企业内部检查。点击导航菜单栏中的"企业检查-按企业内部检查",如图所示。

| 🙆 江苏省安管系统                                                  | ₫                 |                   |                   | 0 @                         | ① 输工業管違机安装工程有限责任公司 |
|------------------------------------------------------------|-------------------|-------------------|-------------------|-----------------------------|--------------------|
| <ul> <li>(1) (1) (1) (1) (1) (1) (1) (1) (1) (1)</li></ul> | ■页 / 企业地<br>按企业内部 | 至/ 接企业内部检查<br>B检查 |                   |                             |                    |
| 血 按實际检查用语检查                                                | 项目名称:             | 婚婦人助日名称           | 全省 重云             |                             |                    |
| 回 接企业内部检查                                                  | 序带                | 所属安益站             | 空智等实际             | 项目集称                        | 操作                 |
| 四 接JGJ59检查                                                 | 1                 | 镇江市建设工程安全监督站      | AJ321101120170019 | 横江南徐熙城长山小学建设项目-4直正南徐…       | 检查 历史检查(0)         |
| 9 按预全际制造查                                                  | 2                 | 镇江市建设工程安全监督站      | 321101020160075   | 原口区人民法院新建审判法庭项目             | 检查 历史检查(0)         |
| . المراجد المراجع                                          | 3                 | 續工新区建设工程质量安全监督站   | 720180081         | 镶江新区大路安置房二略·镶江新区大路安         | 检查 历史检查(0)         |
| 2 IKUKUNINGATI                                             | - 4               | 鐵江市丹徒區鐵设工程安全监督站   | AJ321112120180007 | 间线国际花园·同线国际花园14南住镇(金        | 检查 历史检查(0)         |
| < 1×40 ·                                                   | 5                 | 元總市憲山区建筑工程安全监督站   | Bul/20180410-01   | 楊西斯经济产业园标准定制厂房建设项目·         | 检查 历史检查(0)         |
| 》 涌意中()                                                    | 6                 | 慎工市建设工程安全监督站      | AJ321101120180117 | 值I市东口中学校安改扩建工程项目-值I         | 检查 历史检查(0)         |
|                                                            | 7                 | 常州市主切区建设工程质量安全监督站 | 32048202017A071K  | 常州市全坂区终境中心小学、常州市全坂区         | 检查 历史检查(0)         |
|                                                            | 8                 | 常州市主法区建设工程质量安全宣誓站 | 32048202017A064K  | 华科竹喜苑——新建华科竹香苑项目出现工_        | 检查 历史检查(0)         |
|                                                            | 9                 | 鐵工新区建设工程质量安全监督站   | AJ321103120180132 | 心湖褒级中学(一中新区分校)工程项目4         | 检查 历史检查(0)         |
|                                                            | 10                | 镇江市建设工程安全监督站      | 321101020160079   | 橫江市人民检察院力處用弊和专业技术用弊。        | 检查 历史检查(0)         |
|                                                            |                   |                   |                   | ₩ 32 ∯i元荣 編1-10 条 ( 1 2 3 4 | > 10 卷/西 > 第至 西    |

点击检查,如下图所示。输入检查备注,选择检查日期 并上传纸质检查单的扫描文件,点击【保存检查】即可。点 击【历史检查】,可查看上传的文件内容。需删除文件或检 查记录,可点击【删除】即可。

— 9 —

| 按企业内部检查<br>校3号楼,镇江南行 | 镇江南徐新城长山小学建设项目-镇江南徐新城长山学校1号楼,镇江南徐新城长山学校2号楼,镇江南徐新城长山学(<br>涂新城长山学校4号楼,镇江南徐新城长山学校5号楼 |
|----------------------|-----------------------------------------------------------------------------------|
| 检查备注:                | 清输入检查备注                                                                           |
| * 检查日期:              | 清选择日期                                                                             |
| * 检查时文件:             | 点击或将文件拖拽到这里上传<br>支持扩展名:,pdf.jpg.png.bmp                                           |
|                      | 保存检查关闭当前页                                                                         |

3.按 JGJ59 检查。点击导航菜单栏中的"企业检查-按 JGJ59 检查",如图所示。

| 江苏省安管系统                                         | ⊒                           |                     |                   |                         | 0 0  | Q suis | (曾建筑安装工程有 | (現畫任公司 |
|-------------------------------------------------|-----------------------------|---------------------|-------------------|-------------------------|------|--------|-----------|--------|
| 2 前页<br>② 企业信息 ·                                | ■页 / <u>金融</u> 新<br>按JGJ59档 | 2章 / 按3G159检查<br>2音 |                   |                         |      |        |           |        |
| <ul> <li>会业检查 ^</li> <li>合 按留行检查用语检查</li> </ul> | 项目名称:                       | 谢输入适日齿称             | 查阅 景型             |                         |      |        |           | Ì      |
| ② 接企业内部检查                                       | 序号                          | 所屬安益站               | 监督备实号             | 项目名称                    | 检查次数 |        | 操作        |        |
| 125 接JGJ59检查                                    | 1                           | 橫正市建设工程安全监督站        | 321101020160079   | 續江市人民检察院办室用房和专业技术用房建。   | 0    | 检查     | 历史检查      |        |
| € 技扬全统制合量                                       | 2                           | 句容市建设工程安全监督站        | AJ321153120180026 | 句容布区域任再生资源回收利用基地(1=车间   | o    | 位置     | 历史检查      |        |
| 自企业标准化考研 -                                      | 3                           | 镇江市丹徒区建设工程安全监督站     | A/321112120180007 | 调始国际花园-调始国际花园1+岗任植(全地…  | o    | 松田     | 历史检查      |        |
| A 个人中心 -                                        | 4                           | 无将市事山区建筑工程安全监督站     | Bili20180410-01   | 總刮新經济产业团标准定制厂房建设项目·车。   | ٥    | 检查     | 历史检查      |        |
| e Merro                                         | s                           | 模工新区建设工程质量安全监督站     | 720180081         | 镇江新区大路安置房二周-镇工新区大路安置    | 0    | 检查     | 历史检查      | -      |
|                                                 | 6                           | 積工新区建设工程质量安全运营站     | AJ321103120180079 | 續江新区大路安置房二期二标段13~20#穩_2 | 0    | 检查     | 历史检查      |        |
|                                                 | 7                           | 如何市建设工程安全监督站        | AJ321183120190003 | 全春福小区-会春晴安置小区           | 0    | 检查     | 历史检查      |        |
|                                                 | 8                           | 常州市金法区建设工程质量安全监。    | 52048202017A071K  | 常州市金诺区苑播中心小学、常州市金诺区苑。   | 0    | 6.0    | 历史检查      |        |
|                                                 | 9                           | 植丁市建设工程安全口留法        | AJ321101120170019 | 值下库公新城长山小字建设项目-4部下南公新   | 0    | 60     | 历中检查      |        |

选择项目,点击【检查】进入 JGJ59 检查页面,如下图 所示。在左侧逐一选择检查分项,在右侧根据扣分标准扣减 相应分数,当对所选检查分项完成扣分时,需点击"保存检 查项"保存当前检查分数,再进行下一分项检查。**备注**:当 项目上不涉及某些检查项时,可不打分;也可点击"缺项" - 10 -

### 之后,再点击"保存检查项",这一项直接算满分。

JGJ59检查-天玺小区-2#楼

JGJ59检查-南京演示测试

| 保证项目(9)<br>安全生产责任制(3)                            | 序号 | 扣分标准                            | 扣减分数 |
|--------------------------------------------------|----|---------------------------------|------|
| 施工组织设计(6)                                        | 1  | 未建立安全生产责任制 , 扣10分               |      |
| 安全检查(未检查)                                        | 2  | 安全生产责任制未经责任人签字确认,扣3分            |      |
| 安全教育( <del>未检查</del> )<br>应急预案( <del>未检查</del> ) | 3  | 未备有各工种安全技术操作规程,扣2-10分           |      |
| 一般项目(10)<br>分包单位安全管理(10)                         | 4  | 未按规定配备专职安全员,扣2-10分              |      |
| 持证上岗(未检查)                                        | 5  | 工程项目部承包合同中未明确安全生产考核指标,扣5分       |      |
| 安全标志(未检查)                                        | 6  | 未制定安全生产资金保障制度,扣5分               |      |
| 检查项目(0)                                          | 7  | 未编制安全资金使用计划或未按计划实施,扣2~5分        | 2    |
|                                                  | 8  | 未制定安全生产管理目标(伤亡控制、安全达标、文明施工),扣5分 | 5    |
|                                                  | 9  | 未进行安全责任目标分解的,扣5分                |      |
|                                                  | 10 |                                 |      |

Х

-11 -

所有检查完毕后,如下图所示。当检查有误时,可点击 "清空当前检查"清除之前检查分数。全部检查项完成后, 必须输入评语再点击"保存汇总",保存成功后,在弹出的 对话框中,可点击"下载汇总表",下载汇总表留存。

| 序号   | 检查评定项目      | 应检查项 | 已检项  | 实得分数  | 操作           |
|------|-------------|------|------|-------|--------------|
| 1    | 安全管理        | 10   | 0    | 0     | 检查 清空当前检查    |
| 2    | 文明施工        | 10   | 0    | 0     | 检查 清空当前检查    |
| 3    | 扣件式钢管脚手架    | 11   | 0    | 0     | 检查    清空当前检查 |
| 4    | 门式钢管脚手架     | 10   | 0    | 0     | 检查 清空当前检查    |
| 5    | 碗扣式钢管脚手架    | 10   | 0    | 0     | 检查 清空当前检查    |
|      |             |      |      |       |              |
| *评语: | 必须输入评语后保存汇总 |      |      |       |              |
|      |             |      |      |       |              |
|      |             | -    |      |       |              |
|      |             | ]    | 保存汇总 | 关闭当前页 |              |
|      |             |      |      |       |              |

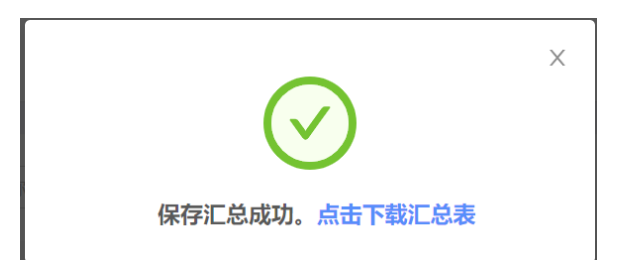

4.按扬尘标准检查。点击导航菜单栏中的"企业检查-按扬尘标准检查",如图所示。

| 江苏省安管系统               | ≣               |                   |                 |                                          |                 | 0 Q #                     | 江企业名称制造 |
|-----------------------|-----------------|-------------------|-----------------|------------------------------------------|-----------------|---------------------------|---------|
| ☆ 重页<br>参 企业信息 →      | ■页/企业台<br>按扬尘标准 | 1 / 按扬尘场单位重<br>检查 |                 |                                          |                 |                           |         |
| 29 银修改造<br>合 范大工程管理 - | 项目名称:           | 请输入项目名称           | <b>查询</b> 王王    |                                          |                 |                           |         |
| 间 企业检查 ·              | 序号              | 所屬安监站             | 监督委定号           | 项目名称                                     | 检查次数            | 操作                        |         |
| 合 技習标检查用语检查           | 1               | 南京市安全生产监督站        | 2020300         | 電原假途软件有限公司                               | 0               | 检查 历史绘                    | Ξ.      |
| ② 按企业内部检查             | 2               | 南京市安全生产监督站        | AJ3201011202095 | 南京演示的述                                   | 1               | 检查历史检                     | 查       |
| 〇 按JGJ59检查            |                 |                   |                 | 共 2 条记录 編1                               | a# 2 <b>1</b> 5 | 10.卷/西 / 第至               | 75      |
| ● 按杨尘纪世检查             |                 |                   |                 | 25 B B B B B B B B B B B B B B B B B B B |                 | 14.04.04                  |         |
| 痛 标准化月评统计             |                 |                   |                 |                                          |                 |                           |         |
|                       |                 |                   |                 |                                          |                 |                           |         |
| 24 设备信息登记             |                 |                   |                 |                                          |                 |                           |         |
| 13 设备信息注码             |                 |                   |                 |                                          |                 |                           |         |
| A 设备 <del>实动</del> 当知 |                 |                   |                 |                                          |                 |                           |         |
| 义 设备拆卸告知              |                 |                   |                 |                                          |                 |                           |         |
| B 安装逆质权限申请            |                 |                   | copyright @     | 2020江苏爱住房和地名建设行                          | (法)<br>年1)      | 活 Windows<br>們很當"以激活 Wind | dows,   |

选择项目,点击【检查】切换到按扬尘标准检查页面, 如图所示。在左侧逐一选择扬尘的检查分项,在右侧根据扣 分标准扣减相应分数,当对选择的检查分项完成扣分时,需 点击"保存检查项"可保存当前检查分数,再进行下一分项 检查。**备注:**当项目上不涉及某些检查项时,可不打分;也 可点击"缺项"之后,再点击"保存检查项",这一项直接 算满分。

| 扬尘检查-南京演示测试                                         |            |                            |      | $\times$ |
|-----------------------------------------------------|------------|----------------------------|------|----------|
| <ul> <li>◆ 保证项目(0)</li> <li>扬尘防治责任制(未检查)</li> </ul> | 序号         | 扣分标准                       | 扣减分数 | *        |
| 扬尘防治专项方案(未检查)                                       | 1          | 未建立扬尘防治责任制,扣20分            |      | *        |
| 扬尘防治技术交底(未检查)<br>扬尘防治检查(未检查)                        | 2          | 扬尘防治责任制未经责任人签字确认,扣5分       |      |          |
| ▼ —般项目(0)                                           | 3          | 经济承包合同中未明确扬尘防治考核指标,扣5分     |      |          |
| 扬尘防治教育(未检查)                                         | 4          | 未制定扬尘防治资金保障制度,扣5分          |      |          |
| 扬尘防治标志(未检查)                                         | 5          | 未编制扬尘防治资金使用计划或未按计划实施,扣2~5分 |      |          |
| 扬尘预警响应(未检查)                                         | 6          | 未配备扬尘防治管理人,扣10分            |      |          |
|                                                     | 7          | 未对扬尘防治管理目标进行分解、管理、考核,扣2~5分 |      | -        |
| :                                                   | 每检查—个      | 分项,都需要保存                   |      |          |
|                                                     | <u>'</u> [ | 保存检查项 執项(未检查) 关闭当前页        |      |          |

关于扬尘的所有检查完毕后,如下图所示。当检查有误时,可点击"清空当前检查"清除之前检查分数。全部检查 项完成后,输入评语后再点击"保存汇总"。

| 按扬尘标准检查-南京演示测试 |      |           |      |                 |      |                  |    |  |  |  |
|----------------|------|-----------|------|-----------------|------|------------------|----|--|--|--|
| 序              | 5    | 检查评定项目    | 应检查项 | 已检项             | 实得分数 | 操作               |    |  |  |  |
| 1              |      | 扬尘防治管理    | 8    | 0               | 0    | 检查 清空当前检查        |    |  |  |  |
| 2              | 2    | 围挡与场地扬尘防治 | 7    | 0               | 0    | 检查 清空当前检查        |    |  |  |  |
| 3              | 1    | 车辆冲洗与垃圾处置 | 7    | 0               | 0    | <b>检查</b> 清空当前检查 |    |  |  |  |
| 4              | ļ.   | 施工降尘措施    | 5    | 0               | 0    | <b>检查</b> 清空当前检查 |    |  |  |  |
|                |      |           |      |                 |      |                  |    |  |  |  |
| * 评语:          | 符合标准 |           |      |                 |      |                  |    |  |  |  |
|                | L    |           |      |                 |      |                  | 10 |  |  |  |
|                |      |           | 保住   | <b>齐匚总</b> 关闭当前 | 前页   |                  |    |  |  |  |

#### 四、超危大工程清单浏览

企业须定期查看在建项目部超危大工程信息化管理情况,点击导航菜单栏中的"危大工程管理->超危大工程清单" 菜单进行浏览,如图所示。

| ② 江苏省安管系                                 | 统   | ₫                        |                         |                 |        |                        |                                     | 0 Q                                     | 施工企业名称测试 |
|------------------------------------------|-----|--------------------------|-------------------------|-----------------|--------|------------------------|-------------------------------------|-----------------------------------------|----------|
| <ul> <li>○ 首页</li> <li>⑦ 企业信息</li> </ul> | ~   | <sup>首页 / 創</sup><br>超危工 | 18大工程管理 / 超危工程》<br>【程清单 | 師               |        |                        |                                     |                                         |          |
| 26 维修改造                                  | - 1 |                          | 斫属安监机构                  | 监督备案号           | 项日夕称   | 分部分顶工程                 | 内容                                  | 预计实施时间                                  | 施丁状态     |
| △ 危大工程管理                                 | ^   |                          | 77174634.111.071-9      | TH 10 M - 5     | MELIN  | A DRAN WILLIE          | 73127                               | 100100000000000000000000000000000000000 | BELIVICA |
| 回 超危工程清单                                 |     | +                        | 南京市安全生产监督站              | AJ3201011202095 | 南京演示测试 | 拆除工程                   | 时天、fr末、同末、后因、小名或<br>拆除中容易引起有毒有害气(液  | 2020-08-01-2020-12-19                   | 施工中      |
| 國 企业检查                                   | 1   | +                        | 南京市安全生产监督站              | AJ3201011202095 | 南京演示测试 | 起重吊装及起重机<br>械安装拆卸工程    | 采用非常规起重设备、方法,且单<br>件起用重量在100kN及以上的起 | 2020-09-01~2020-09-24                   | 已解除      |
| 偽 标准化月评统计                                | - 1 |                          |                         |                 |        |                        |                                     |                                         |          |
| 🛛 企业标准化考评                                | ~   |                          |                         |                 |        |                        |                                     |                                         |          |
| 24 设备信息登记                                | - 1 |                          |                         |                 |        |                        |                                     |                                         |          |
| 12 设备信息注销                                |     |                          |                         |                 |        |                        |                                     |                                         |          |
| A 设备安装告知                                 | - 1 |                          |                         |                 |        |                        |                                     |                                         |          |
| ※ 设备拆卸告知                                 |     |                          |                         |                 |        |                        |                                     |                                         |          |
| 副 安装资质权限申请                               | - 1 |                          |                         |                 |        |                        |                                     |                                         |          |
| A 个人中心                                   | ~   |                          |                         |                 |        |                        |                                     |                                         |          |
| ◎ 消息中心                                   |     |                          |                         |                 |        |                        |                                     | 演行 Window                               | 15       |
| @ 資料查询                                   |     |                          |                         |                 |        | copyright © 2020 江苏省住房 | 和城乡建设厅                              | 转到"设置"以激活                               | Windows, |

企业须定期查看超危大工程施工方案、专家论证、交底 记录、验收纪录(结论)、实施情况等,是否符合要求并督 促做好后续整改完善,点击"+"号,可查看具体内容,如 下图所示。

| ② 江苏省安管系统                                    | E                                                                                       | ② ① 施工企业名称测试                     |
|----------------------------------------------|-----------------------------------------------------------------------------------------|----------------------------------|
| ☆ 首页<br>⑧ 企业信息 ~                             | 前页 / 危大工程管理 / 超危工程清单<br>超危工程清单。                                                         |                                  |
| ※ 建修改造                                       | □ + + +                                                                                 | 预计实施时间 施工状态                      |
| 回 超危工程清单                                     | ★ 南京市安全生产监督站 AJ3201011202095 南京演示测试 折除工程 码头、桥梁、高观、后面、水塔或 折除中容易引起有毒有害气(浸_                | 2020-08-01~2020-12-19 第二中        |
| ◎ 企业检查 ~ ~ ~ ~ ~ ~ ~ ~ ~ ~ ~ ~ ~ ~ ~ ~ ~ ~ ~ | 文件测试: 1.技术负责人提权额托书/财料4-1)(1) 2.专家论证会答到来(1) 3.专家论证服告(1) 4.交集记录来(1)<br>验收告知单(0) 7.验收表(0)  | 5.技术负责人授权委托书(附件-)(0) 6.          |
| <ul><li>回 企业标准化考评</li></ul>                  | 南京市安全生产监督站 AJ3201011202095 南京演示测试 起重用度及起能机 采用非常成起重经备,方法,且单<br>核安装拆卸工程 仲秘用重量在100kN及以上的超。 | 2020-09-012020-09-24             |
| 》 设备信息登记                                     |                                                                                         |                                  |
| A 设备安装告知                                     |                                                                                         |                                  |
| 19 设备拆卸告知                                    |                                                                                         |                                  |
| 目 安装资质权限申请                                   |                                                                                         |                                  |
| ○ 演息中心                                       |                                                                                         |                                  |
| @ 资料查询                                       | ▼ copyright ⑤ 2020 ①苏衡住房和域乡建设厅                                                          | 湖沽 Windows<br>转到"设置"以激活 Windows。 |

— 14 —